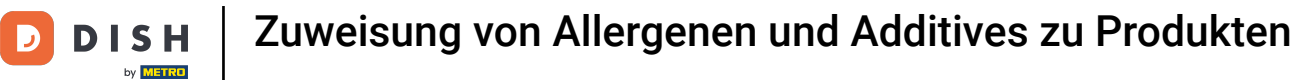

i

Willkommen im DISH POS Dashboard. In diesem Tutorial zeigen wir dir, wie du Allergene einem Artikel zuweist.

| DISH POS v2.65.7                     |   | (V) Demo DE 🛈                                                                         |                               | 😚 DISH POS-Tuto                                        | rials                                                      | dish_de_video@hd.digital $$                      |
|--------------------------------------|---|---------------------------------------------------------------------------------------|-------------------------------|--------------------------------------------------------|------------------------------------------------------------|--------------------------------------------------|
| « Menü minimieren    Ø Dashboard     |   | Dashboard                                                                             |                               |                                                        |                                                            |                                                  |
| 🕅 Artikel                            | ~ | Heutige Umsatzdaten                                                                   |                               |                                                        |                                                            |                                                  |
| $\mathcal{N}_{\mathcal{C}}$ Finanzen | ~ | Umsatz                                                                                | Transaktionen                 | Durchschnittliche A                                    | Ausgaben O                                                 | ffene Bestellungen                               |
| ôን Allgemein                         | ~ | € 0,00                                                                                | 0                             | € 0,0                                                  | 0 4                                                        | € 167,50                                         |
| Ξ Bezahlen                           | ~ |                                                                                       |                               |                                                        |                                                            | Summe<br>6                                       |
| ेः Self-service                      | ~ |                                                                                       |                               |                                                        |                                                            | Letzte Aktualisierung:<br>heute um 20:31 Uhr     |
|                                      |   | Umsatzdetails<br>— Diese Woche — Vorherige Woche<br><sup>€100</sup><br><sub>€30</sub> |                               | UMSATZ BIS HEUTE<br>DIESE WOCHE                        | UMSATZ BIS HEUTE<br>VORHERIGE WOCHE                        | UMSATZ GESAMT<br>VORHERIGE WOCHE                 |
|                                      |   | €80                                                                                   |                               | € 0,00                                                 | € 16,00                                                    | € 28,00                                          |
|                                      |   | €60<br>€50                                                                            |                               | DURCHSCHNITTLICHE<br>AUSGABEN BIS HEUTE<br>DIESE WOCHE | DURCHSCHNITTLICHE<br>AUSGABEN BIS HEUTE<br>VORHERIGE WOCHE | DURCHSCHNITTLICHE<br>AUSGABEN<br>VORHERIGE WOCHE |
|                                      |   | €40                                                                                   |                               | € 0,00                                                 | € 4,00                                                     | € 4,67                                           |
|                                      |   | €30<br>€20<br>€10                                                                     |                               | TRANSAKTIONSANZAHL BIS<br>HEUTE<br>DIESE WOCHE         | TRANSAKTIONSANZAHL BIS<br>HEUTE<br>VORHERIGE WOCHE         | TRANSAKTIONEN GESAMT<br>VORHERIGE WOCHE          |
|                                      |   | eu<br>Montag Dienstag Mittwoch Donner                                                 | rstag Freitag Samstag Sonntag | ۷                                                      | 4                                                          |                                                  |

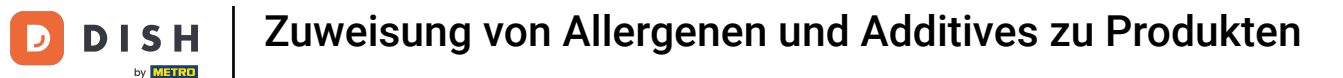

### Zuerst klicke auf das Seitenmenü Artikel.

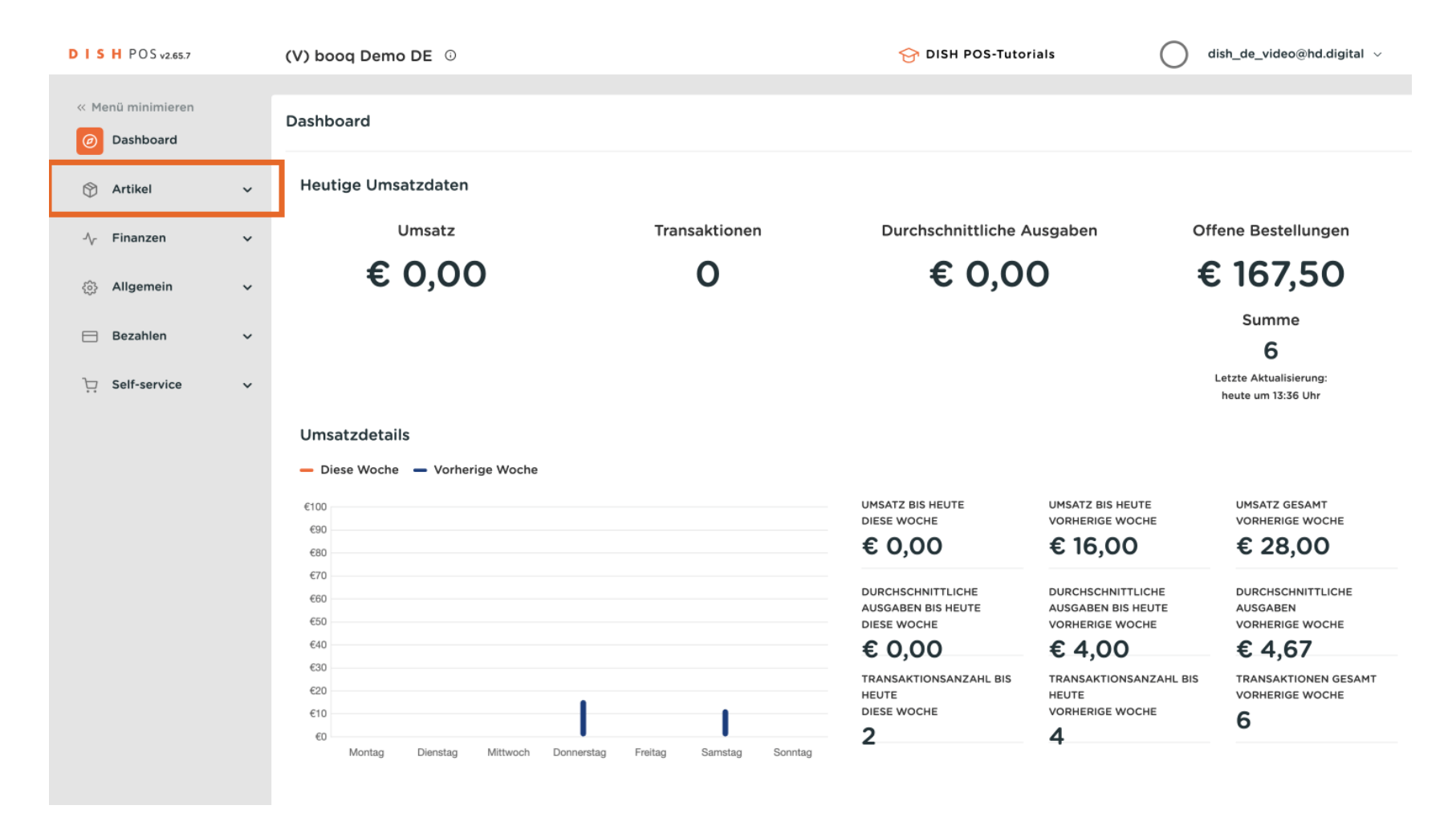

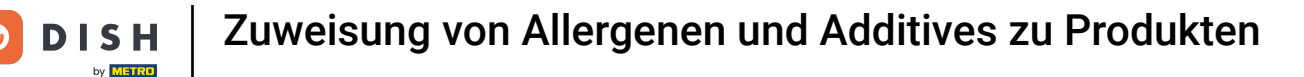

#### Und dann auf das Untermenü Artikel.

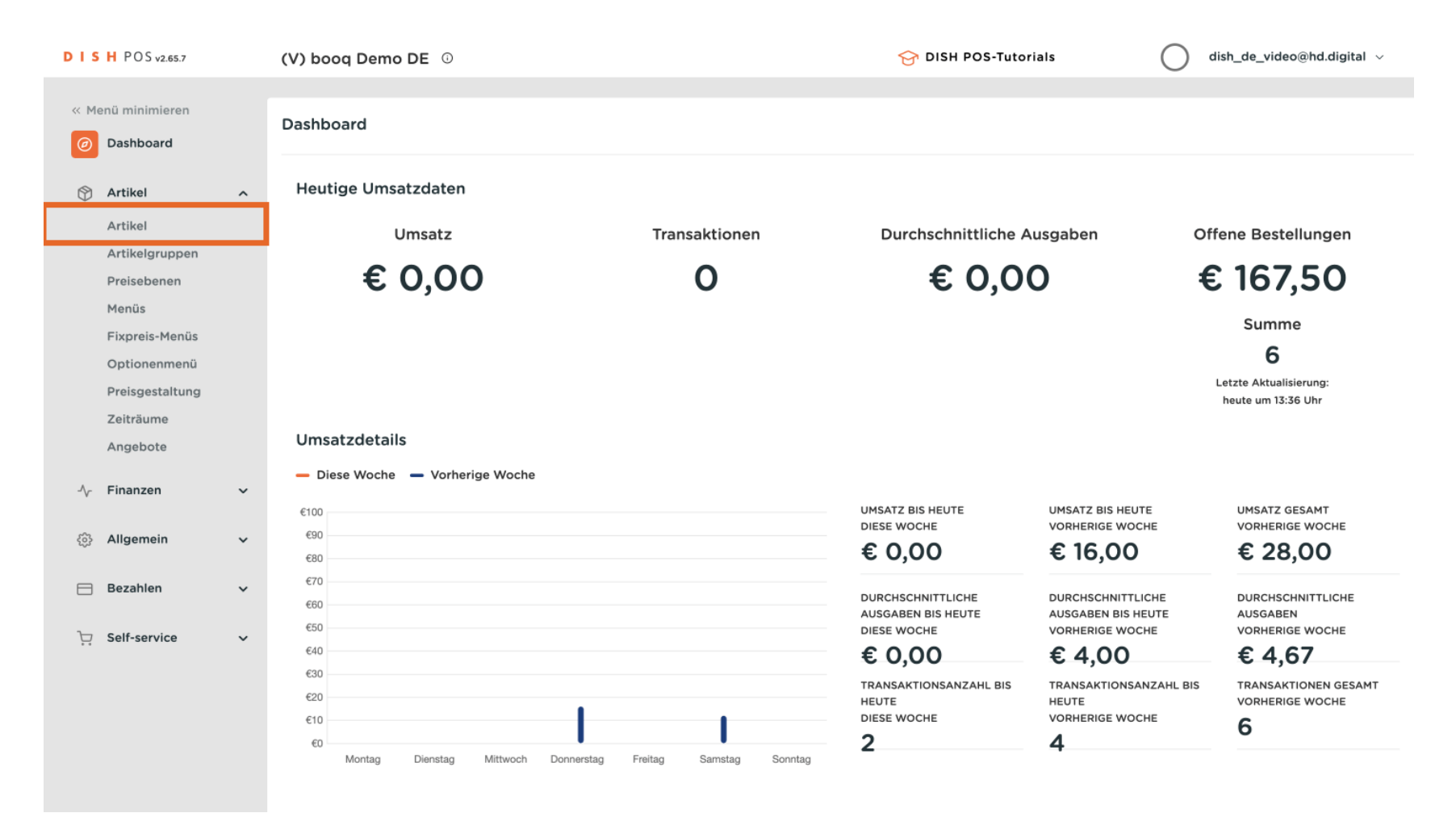

D

### Um einen Artikel anzupassen, klicke auf das Bearbeitungssymbol.

| DIS  | H POS v2.65.7                  |   | (V) b | pooq           | Der                  | no DE           | 0                                 |                           | 😚 DISH POS-Tutorials    | $\bigcirc$  | dish_de_video@hd.digital $$ |
|------|--------------------------------|---|-------|----------------|----------------------|-----------------|-----------------------------------|---------------------------|-------------------------|-------------|-----------------------------|
| « Me | enü minimieren<br>Dashboard    |   | Artik | el (1<br>gemei | 51 art<br>i <b>n</b> | ikel)<br>Allerg | jene                              |                           |                         |             |                             |
| Ø    | Artikel<br>Artikel             | ^ | Q     | Ті             | open,                | um Such         | e zu beginner Artikelgruppe Alles | ✓ :≡ Ar                   | nzeigen 50 v<br>chiv    | ⊚ Spalten ∨ | + Artikel hinzufügen        |
|      | Artikelgruppen<br>Preisebenen  |   |       |                |                      | ID \$           | Name 🗘                            | Artikelgruppe 🗘           | Umsatzgruppe            | Preise 🗘    | Optionspreis 🗘 MwSt. 🗘      |
|      | Menüs                          |   | 0     | G              | ١                    | #164            | 3 Gänge Menü                      | Essen                     | Hohe Mehrwertsteuer     | € 25,90     | 7% - Niedrig                |
|      | Fixpreis-Menüs<br>Optionenmenü |   | 0     | G              | Û                    | #165            | 3 Gänge Menü + Aperitiv           | Essen                     | Hohe Mehrwertsteuer     | € 30,00     | 7% - Niedrig                |
|      | Preisgestaltung                |   | 0     | G              | Û                    | #98             | Amaretto Disarono new             | Ausländischen Spirituosen | Getränke niedrig        | € 5,25      | 19% - Normal                |
|      | Zeiträume<br>Angebote          |   | 0     | Ъ              | 1                    | #68             | Apfelsaft                         | Alkoholfreie Getränke     | Getränke niedrig        | € 3,20      | 7% - Niedrig                |
|      | Finance .                      |   | 0     | G              | Û                    | #144            | Apfelsaft test                    | Alkoholfreie Getränke     | Getränke niedrig        | € 3,20      | 7% - Niedrig                |
| 2/-  | Finanzen                       | Ý | Ø     | 5              | Û                    | #137            | Apple pie                         |                           | Niedrige Mehrwertsteuer | € 5,00      | 7% - Niedrig                |
| ŝ    | Allgemein                      | ~ | 0     | G              | ۵                    | #140            | Apple pie                         | Take Away                 | Niedrige Mehrwertsteuer | € 5,00      | 7% - Niedrig                |
|      | Bezahlen                       | ~ | 0     | G              | Û                    | #1              | Austern Pro Stuck                 | Aperitif                  | Küche                   | € 3,00      | 7% - Niedrig                |
| Å    | Self-service                   | ~ | I     | Ъ              | Û                    | #2              | Austern Pro Stuck Passionsfrucht  | Aperitif                  | Küche                   | € 3,50      | 7% - Niedrig                |
|      |                                |   | 0     | Ъ              | ١                    | #28             | Auswahl An Käse                   | Nachspeisen               | Küche                   | € 14,00     | 7% - Niedrig                |
|      |                                |   | 0     | G              | Ū                    | #139            | Auswahlmenü                       |                           | Hohe Mehrwertsteuer     | € 19,95     | 0% - 0                      |
|      |                                |   |       | Ъ              | Û                    | #119            | Bacardi Blanc                     | Ausländischen Spirituosen | Getränke niedrig        | € 5,25      | 19% - Normal                |
|      |                                |   |       |                |                      |                 |                                   | 1 2                       | 3 4 >>                  |             |                             |

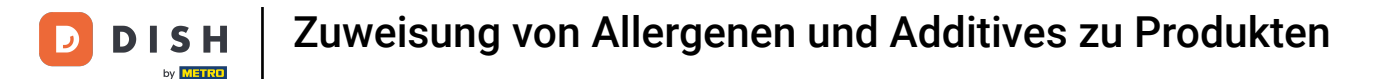

Du befindest dich nun in den Einstellungen des Artikels. Klicke auf Produktinformation, um zu den Allergenen zu gelangen.

| DISH POS v2.65.7               | Artikel bearbeiten    | Artikel                                                |                                           |               |        |     |                     |              | SCHLIESSE   | en 🛞 |
|--------------------------------|-----------------------|--------------------------------------------------------|-------------------------------------------|---------------|--------|-----|---------------------|--------------|-------------|------|
| « Menü minimieren              | # Artikel             | Name* Apple pie                                        | 9                                         | Artikelgruppe | Ohne   | × ( | Umsatzgruppe*       | Niedrige Meh | rwertsteuer | ~    |
| <ul> <li>Dashboard</li> </ul>  | C Artikelbeschreibung | Preise                                                 |                                           |               |        |     | Beschreib           |              |             |      |
| Artikel Artikel                | 🕞 Abbildungen         | Preis*                                                 | 5,00                                      | Optionspreis  | 0,00   |     | Kurzname            |              |             |      |
| Artikelgruppen                 | Produktinformationen  | MwSt. *                                                | 7% - Nied 🗸                               | Preis je      |        |     | Suchen u            | nd Filter    |             |      |
| Menüs                          |                       |                                                        | Ist der offene<br>Preis<br>Einschließlich | Einheit       | ~      |     | Suchfeld 1          |              |             |      |
| Fixpreis-Menüs<br>Optionenmenü |                       | Produktion                                             | □ MwSt.                                   |               |        |     | Suchfeld 2          |              |             |      |
| Preisgestaltung<br>Zeiträume   |                       | Produktionsreihenf                                     | 0                                         | Gang          | Ohne 🗸 |     | Weitere(s           | •)           |             |      |
| Angebote                       |                       | Produktionseigenso                                     | chaften                                   |               |        |     | Filiale             | Keir         | ne (Erg 🗸   | 1    |
| $-\sqrt{-}$ Finanzen           |                       | Ohne<br>+ Produktionseigen                             | schaften hinzufügen                       |               |        |     | Ist nur e<br>Option | ine          |             |      |
| <li>රටු Allgemein</li>         |                       | Pop-ups                                                |                                           |               |        |     | Prozess             |              |             | _    |
| 😑 Bezahlen                     |                       | + Optionenmenü hi                                      | nzufügen                                  |               |        |     | Workflow            | Star         | ndard V     |      |
| े़ Self-service                |                       | Artikel-Kompon                                         | enten                                     |               |        |     | Verarbeitun         | igstyp Star  |             |      |
|                                |                       | Es wurden keine Ko<br>hinzugefügt<br>+ Komponente hinz | omponenten<br>zufügen                     |               |        |     | Identifika          | tion         |             |      |
|                                |                       |                                                        |                                           |               |        |     |                     |              |             |      |
|                                |                       |                                                        |                                           |               |        |     |                     |              | Speiche     | ern  |

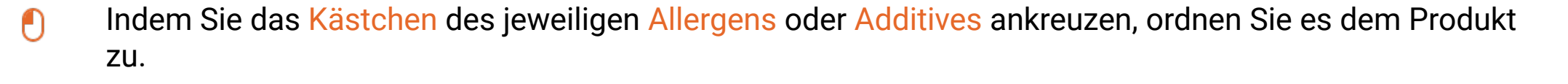

| DISH POS v2.78.0              | Artikel bearbeiten   | Produktinformationen   |                    |                                         | SCHLIESSEN 🛞            |
|-------------------------------|----------------------|------------------------|--------------------|-----------------------------------------|-------------------------|
| « Menü minimieren             | # Artikel            | Name* Apple pie        | Artikelgruppe Ohne | ✓ Umsatzgruppe <sup>∗</sup>             | Niedrige Mehrwertsteuer |
| <ul> <li>Dashboard</li> </ul> | Artikelbeschreibung  | Allergene              |                    | Additive                                |                         |
| Artikel ^                     | Abbildungen          | 🕝 Gluten               |                    | 🕑 mit Konservierungsstoff               |                         |
| Artikel                       |                      | Schalentiere           |                    | mit Farbstoff                           |                         |
| Artikelgruppen                | Produktinformationen | 🕑 Ei                   |                    | mit Antioxidationsmittel                |                         |
| Preisebenen                   |                      | Fisch                  |                    | mit Süßungsmittel Saccharin             |                         |
| Marila                        |                      | Erdnüsse               |                    | mit Süßungsmittel Cyclamat              |                         |
| Menus                         |                      | 🗌 Soja                 |                    | mit Süßungsmittel Aspartam, enth. Pheny | ylalaninquelle          |
| Fixpreis-Menüs                |                      | 🖂 Milch                |                    | mit Süßungsmittel Acesulfam             |                         |
| Optionenmenü                  |                      | ✓ Nüsse                |                    | mit Phosphat                            |                         |
| Preisgestaltung               |                      | Sellerie               |                    | Geschwefelt                             |                         |
| Zeiträume                     |                      | Sent                   |                    | chininhaltig                            |                         |
| Angehote                      |                      | Sesam                  |                    | correinnaitig                           |                         |
| Angebote                      |                      |                        |                    |                                         |                         |
| -\∕_ Finanzen ✓               |                      |                        |                    | gewachst                                |                         |
| •                             |                      |                        |                    | gewachst                                |                         |
| 🚳 Allgemein 🗸                 |                      |                        |                    |                                         |                         |
|                               |                      | Verkaufsbeschränkungen |                    |                                         |                         |
| Η Bezahlen 🗸 🗸                |                      | NIX18_NL               |                    |                                         |                         |
| े़ Self-service ∽             |                      |                        |                    |                                         |                         |
|                               |                      |                        |                    |                                         |                         |
|                               |                      |                        |                    |                                         |                         |
|                               |                      |                        |                    |                                         |                         |
|                               |                      |                        |                    |                                         |                         |
|                               |                      |                        |                    |                                         |                         |
|                               |                      |                        |                    |                                         |                         |
|                               |                      |                        |                    |                                         |                         |
|                               |                      |                        |                    |                                         | Speichern               |

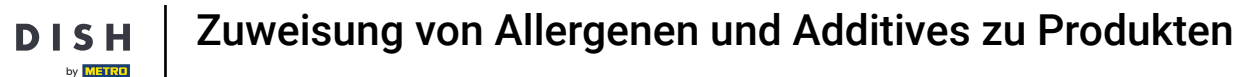

# Klicke auf Speichern.

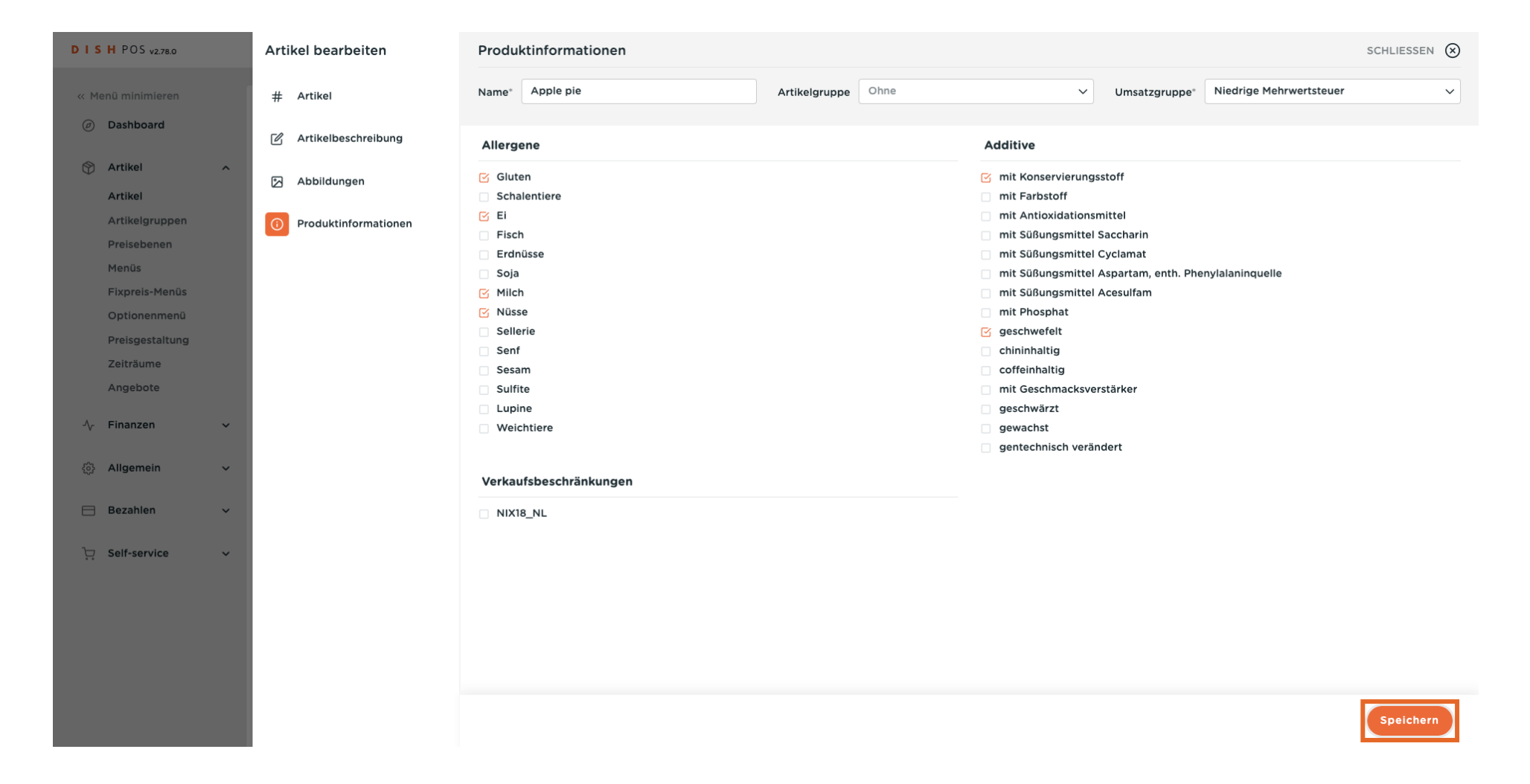

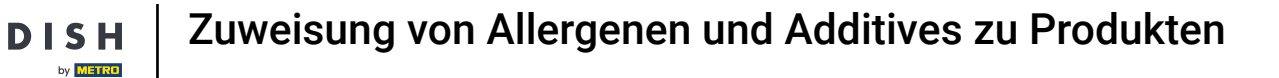

D

Eine weitere Möglichkeit, die Allergene eines Artikels einzustellen, ist über den Reiter Allergene. Klicke auf Allergene.

| DIS                                                                                                    | H POS v2.65.7                  |   | (V) b | pooq            | Der          | no DE            | 0                                 |                           | 😚 DISH POS-Tutorials    | $\bigcirc$  | dish_de_video@h | d.digital 🗸  |
|----------------------------------------------------------------------------------------------------|--------------------------------|---|-------|-----------------|--------------|------------------|-----------------------------------|---------------------------|-------------------------|-------------|-----------------|--------------|
| « Me                                                                                                    | nü minimieren<br>Dashboard     |   | Artik | el (1:<br>gemei | 51 art<br>in | tikel)<br>Allerg | ene                               |                           |                         |             |                 |              |
| Ø                                                                                                    | Artikel<br>Artikel             | ^ | Q     | Ті              | ppen,        | um Such          | e zu beginner Artikelgruppe Alles | ✓ i≡ An<br>Arc            | zeigen 50 ~ 🛛 🖓 Filter  | ⊚ Spalten ∨ | + Artikel hir   | nzufügen     |
|                                                                                                    | Artikelgruppen<br>Preisebenen  |   |       |                 |              | ID ¢             | Name 🗘                            | Artikelgruppe 🗘           | Umsatzgruppe            | Preise 🗘    | Optionspreis 🗘  | MwSt. 🗘      |
|                                                                                                    | Menüs                          |   | 0     | G               | Û            | #164             | 3 Gänge Menü                      | Essen                     | Hohe Mehrwertsteuer     | € 25,90     |                 | 7% - Niedrig |
|                                                                                                    | Fixpreis-Menüs<br>Optionenmenü |   | 0     | С               | ۵            | #165             | 3 Gänge Menü + Aperitiv           | Essen                     | Hohe Mehrwertsteuer     | € 30,00     |                 | 7% - Niedrig |
|                                                                                                    | Preisgestaltung                |   | 0     | С               | Û            | #98              | Amaretto Disarono new             | Ausländischen Spirituosen | Getränke niedrig        | € 5,25      |                 | 19% - Normal |
|                                                                                                    | Zeiträume                      |   | 0     | С               | Û            | #68              | Apfelsaft                         | Alkoholfreie Getränke     | Getränke niedrig        | € 3,20      |                 | 7% - Niedrig |
|                                                                                                    | Einanzon                       |   | 0     | G               | Û            | #144             | Apfelsaft test                    | Alkoholfreie Getränke     | Getränke niedrig        | € 3,20      |                 | 7% - Niedrig |
| - V.                                                                                                    | Finanzen                       | • | 0     | Г               | Û            | #137             | Apple pie                         |                           | Niedrige Mehrwertsteuer | € 5,00      |                 | 7% - Niedrig |
| ??</td <td>Allgemein</td> <td>~</td> <td>0</td> <td>Г</td> <td>Û</td> <td>#140</td> <td>Apple pie</td> <td>Take Away</td> <td>Niedrige Mehrwertsteuer</td> <td>€ 5,00</td> <td></td> <td>7% - Niedrig</td> | Allgemein                      | ~ | 0     | Г               | Û            | #140             | Apple pie                         | Take Away                 | Niedrige Mehrwertsteuer | € 5,00      |                 | 7% - Niedrig |
|                                                                                                    | Bezahlen                       | ~ | 0     | С               | Û            | #1               | Austern Pro Stuck                 | Aperitif                  | Küche                   | € 3,00      |                 | 7% - Niedrig |
| È                                                                                                    | Self-service                   | ~ | 0     | С               | Û            | #2               | Austern Pro Stuck Passionsfrucht  | Aperitif                  | Küche                   | € 3,50      |                 | 7% - Niedrig |
|                                                                                                    |                                |   | 0     | С               | Û            | #28              | Auswahl An Käse                   | Nachspeisen               | Küche                   | € 14,00     |                 | 7% - Niedrig |
|                                                                                                    |                                |   | 0     | G               | Û            | #139             | Auswahlmenü                       |                           | Hohe Mehrwertsteuer     | € 19,95     |                 | 0% - 0       |
|                                                                                                    |                                |   | 0     | G               | Û            | #119             | Bacardi Blanc                     | Ausländischen Spirituosen | Getränke niedrig        | € 5,25      |                 | 19% - Normal |
|                                                                                                    |                                |   |       |                 |              |                  |                                   | 1 2 3                     | 4 >                     |             |                 |              |

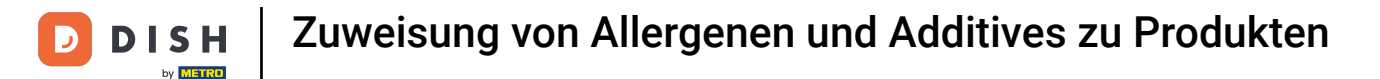

Nun kannst du die Allergene mehreren Artikeln gleichzeitig zuweisen. Wie auch zuvor, wähle das entsprechende Kästchen des Artikels dazu aus.

| DISH POS v2.65.7                |   | (V) bo | ooq Demo DE 💿                      |                           |    |   |    |     |     | <del>ତ</del> | ISH P    | OS-Tu                 | torial | s  |          | (      |                  | ih_de_vi | deo@hd.d | igital 🗸 |
|---------------------------------|---|--------|------------------------------------|---------------------------|----|---|----|-----|-----|--------------|----------|-----------------------|--------|----|----------|--------|------------------|----------|----------|----------|
| « Menü minimieren               |   | Artike | l (151 artikel)<br>emein Allergene |                           |    |   |    |     |     |              |          |                       |        |    |          |        |                  |          |          |          |
| Artikel                         | ^ | Q      | Tippen, um Suche zu beginner       | Artikelgruppe Alles       |    | ~ |    |     |     |              |          |                       |        | := | A        | nzeige | n <b>50 ~</b> Ar | chiv (   | ⊚ Spalte | n 🗸      |
| Artikelgruppen                  |   | ID ¢   | Name 🗘                             | Artikelgruppe 🗘           | 46 |   | Ø. | 657 | ø   | Ť            | <b>S</b> | <i>P</i> <sup>3</sup> | Î      | 35 | <b>.</b> | A      | <b>*</b>         |          |          |          |
| Menüs                           |   | 164    | 3 Gänge Menü                       | Essen                     |    |   |    |     |     |              |          |                       |        |    |          |        |                  |          |          |          |
| Fixpreis-Menüs                  |   | 165    | 3 Gänge Menü + Aperitiv            | Essen                     |    |   |    |     |     |              |          |                       |        |    |          |        |                  |          |          |          |
| Optionenmenu<br>Preisgestaltung |   | 98     | Amaretto Disarono new              | Ausländischen Spirituosen |    |   |    |     |     |              |          |                       |        |    |          |        |                  |          |          |          |
| Zeiträume                       |   | 68     | Apfelsaft                          | Alkoholfreie Getränke     |    |   |    |     |     |              |          |                       |        |    |          |        |                  |          |          |          |
| Angebote                        |   | 144    | Apfelsaft test                     | Alkoholfreie Getränke     |    |   |    |     |     |              |          |                       |        |    |          |        |                  |          |          |          |
| -∿- Finanzen                    | ~ | 137    | Apple pie                          | _                         | ß  | ß |    |     |     | ß            | ß        |                       |        |    |          |        |                  |          |          |          |
|                                 | ~ | 140    | Apple pie                          | Take Away                 |    |   |    |     |     |              |          |                       |        |    |          |        |                  |          |          |          |
| 📄 Bezahlen                      | ~ | 1      | Austern Pro Stuck                  | Aperitif                  |    |   |    |     |     |              |          |                       |        |    |          |        |                  |          |          |          |
| 오 Self-service                  | ~ | 2      | Austern Pro Stuck Passions         | Aperitif                  |    |   |    |     |     |              |          |                       |        |    |          |        |                  |          |          |          |
|                                 |   | 28     | Auswahl An Käse                    | Nachspeisen               |    |   |    |     |     |              |          |                       |        |    |          |        |                  |          |          |          |
|                                 |   | 139    | Auswahlmenü                        |                           |    |   |    |     |     |              |          |                       |        |    |          |        |                  |          |          |          |
|                                 |   | 119    | Bacardi Blanc                      | Ausländischen Spirituosen |    |   |    |     |     |              |          |                       |        |    |          |        |                  |          |          |          |
|                                 |   |        |                                    |                           |    |   | 1  | 2   | 3 4 | >            |          |                       |        |    |          |        |                  |          |          |          |

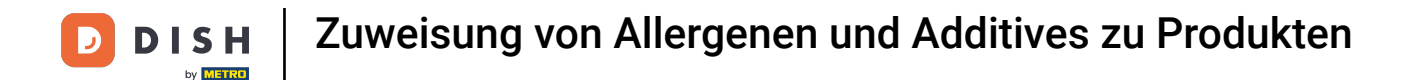

Um die Änderungen vollständig zu übernehmen, müssen wir nun die neuen Informationen an das System senden. Dazu wähle das Seitenmenü Allgemein aus.

| DISH POS v2.65.7              |   | (V) bo | ooq Demo DE 🛈               |                           |     |     |    |     |    | <del>6</del> D | ISH P | OS-Tu | itorial | s  |    |         | dish_de               | _video@hd.digi | ital 🗸 |
|-------------------------------|---|--------|-----------------------------|---------------------------|-----|-----|----|-----|----|----------------|-------|-------|---------|----|----|---------|-----------------------|----------------|--------|
| « Menü minimieren Ø Dashboard |   | Artike | emein Allergene             |                           |     |     |    |     |    |                |       |       |         |    |    |         |                       |                |        |
| Mrtikel                       | ~ | Q      | Tippen, um Suche zu beginne | Artikelgruppe Alles       |     | ~   | )  |     |    |                |       |       |         | := | Þ  | Anzeige | en <b>50 ~</b> Archiv | ◎ Spalten      | ~      |
| $\mathcal{N}$ Finanzen        | ~ | ID ¢   | Name 🗘                      | Artikelgruppe 🗘           | 4(6 | *** | Ø. | 657 | Ø  | Ť              | 8     | ø     | Ê       | X  | Å. | Ø       |                       |                |        |
| ô Allgemein                   | ~ | 164    | 3 Gänge Menü                | Essen                     |     |     |    |     |    |                |       |       |         |    |    |         |                       |                |        |
| 😑 Bezahlen                    | ~ | 165    | 3 Gänge Menü + Aperitiv     | Essen                     |     |     |    |     |    |                |       |       |         |    |    |         |                       |                |        |
| ेः Self-service               | ~ | 98     | Amaretto Disarono new       | Ausländischen Spirituosen |     |     |    |     |    |                |       |       |         |    |    |         |                       |                |        |
|                               |   | 68     | Apfelsaft                   | Alkoholfreie Getränke     |     |     |    |     |    |                |       |       |         |    |    |         |                       |                |        |
|                               |   | 144    | Apfelsaft test              | Alkoholfreie Getränke     |     |     |    |     |    |                |       |       |         |    |    |         |                       |                |        |
|                               |   | 137    | Apple pie                   |                           | ß   | ß   |    |     |    | ß              | ß     |       |         |    |    |         |                       |                |        |
|                               |   | 140    | Apple pie                   | Take Away                 | ß   | ß   |    |     |    | ß              | ß     |       |         |    |    |         |                       |                |        |
|                               |   | 1      | Austern Pro Stuck           | Aperitif                  |     |     |    |     |    |                |       |       |         |    |    |         |                       |                |        |
|                               |   | 2      | Austern Pro Stuck Passions  | Aperitif                  |     |     |    |     |    |                |       |       |         |    |    |         |                       |                |        |
|                               |   | 28     | Auswahl An Käse             | Nachspeisen               |     |     |    |     |    |                |       |       |         |    |    |         |                       |                |        |
|                               |   | 139    | Auswahlmenü                 |                           |     |     |    |     |    |                |       |       |         |    |    |         |                       |                |        |
|                               |   | 119    | Bacardi Blanc               | Ausländischen Spirituosen |     |     |    |     |    |                |       |       |         |    |    |         |                       |                |        |
|                               |   |        |                             |                           |     |     | 1  | 2   | 34 | >              |       |       |         |    |    |         |                       |                |        |

## • Klicke auf das Untermenü Allgemein.

D

| DIS    | H POS v2.65.7                       | (V) b  | ooq Demo DE 🔅               |                           |      |   |    |     |     | <del>ତ</del> | ISH P | OS-Tu | torial | s  |          |         | O di              | sh_de_v | ideo@hd. | digital 🗸 |
|--------|-------------------------------------|--------|-----------------------------|---------------------------|------|---|----|-----|-----|--------------|-------|-------|--------|----|----------|---------|-------------------|---------|----------|-----------|
| « Me   | nü minimieren                       | Artike | el (151 artikel)            |                           |      |   |    |     |     |              |       |       |        |    |          |         |                   |         |          |           |
| Ø      | Dashboard                           | Allg   | emein Allergene             |                           |      |   |    |     |     |              |       |       |        |    |          |         |                   |         |          |           |
| Ø      | Artikel 🗸                           | ۹      | Tippen, um Suche zu beginne | Artikelgruppe Alles       |      | ~ | )  |     |     |              |       |       |        | := | Þ        | Anzeige | en <b>50 ∨</b> Ai | chiv (  | ⊚ Spalte | en v      |
| $\sim$ | Finanzen 🗸                          | ID ¢   | Name 🗘                      | Artikelgruppe 🗘           | 416- |   | Ş, | 667 | 8   | Ť            | 8     | P     | Î      | 35 | <b>.</b> | Ŗ       | *                 |         |          |           |
| ŝ      | Allgemein A                         | 164    | 3 Gänge Menü                | Essen                     |      |   |    |     |     |              |       |       |        |    |          |         |                   |         |          |           |
|        | Allgemein<br>Produktionsstationen   | 165    | 3 Gänge Menü + Aperitiv     | Essen                     |      |   |    |     |     |              |       |       |        |    |          |         |                   |         |          |           |
|        | Bereiche                            | 98     | Amaretto Disarono new       | Ausländischen Spirituosen |      |   |    |     |     |              |       |       |        |    |          |         |                   |         |          |           |
|        | Kassenladen<br>Drucker              | 68     | Apfelsaft                   | Alkoholfreie Getränke     |      |   |    |     |     |              |       |       |        |    |          |         |                   |         |          |           |
|        | App-Links                           | 144    | Apfelsaft test              | Alkoholfreie Getränke     |      |   |    |     |     |              |       |       |        |    |          |         |                   |         |          |           |
|        | Tischplan<br>Nutzer                 | 137    | Apple pie                   |                           | ß    | ß |    |     |     | ß            | ß     |       |        |    |          |         |                   |         |          |           |
|        | Nutzergruppen                       | 140    | Apple pie                   | Take Away                 | ß    | ß |    |     |     | ß            | ß     |       |        |    |          |         |                   |         |          |           |
|        | POS-Geräte<br>Gänge                 | 1      | Austern Pro Stuck           | Aperitif                  |      |   |    |     |     |              |       |       |        |    |          |         |                   |         |          |           |
|        | Kunden                              | 2      | Austern Pro Stuck Passions  | Aperitif                  |      |   |    |     |     |              |       |       |        |    |          |         |                   |         |          |           |
|        | Währung                             | 28     | Auswahl An Käse             | Nachspeisen               |      |   |    |     |     |              |       |       |        |    |          |         |                   |         |          |           |
|        | Kundendisplays                      | 139    | Auswahlmenü                 |                           |      |   |    |     |     |              |       |       |        |    |          |         |                   |         |          |           |
|        | Verpackungsprofile<br>Scan-Services | 119    | Bacardi Blanc               | Ausländischen Spirituosen |      |   |    |     |     |              |       |       |        |    |          |         |                   |         |          |           |
|        |                                     |        |                             |                           |      |   | 1  | 2   | 3 4 | >            |       |       |        |    |          |         |                   |         |          |           |

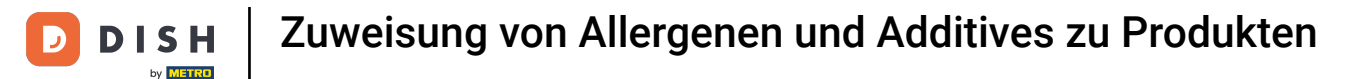

Du befindest dich jetzt in der Übersicht deiner Filialen. Klicke auf VERSENDEN, um die Änderungen an das System zu senden.

| DIS         | 5 H POS v2.65.7      | (V)      | Demo DE 0            |          |                                  | 😚 DISH       | POS-Tutorials dish_de_video@hd.digital v |
|-------------|----------------------|----------|----------------------|----------|----------------------------------|--------------|------------------------------------------|
|             |                      |          |                      |          |                                  |              |                                          |
| << M        | lenü minimieren      | Filialen |                      |          |                                  |              |                                          |
| Ø           | Dashboard            |          |                      |          |                                  |              |                                          |
| ~           |                      |          |                      |          |                                  |              | Preisregein normalisieren VERSENDEN      |
| Ø           | Artikel 🗸            |          | Nama                 | Aktuelle | Undata Status                    | Status       | Latata Übermittlung                      |
| Ar          | Finanzen             |          | Name                 | Version  | Opdate-Status                    | versenden    | Letzte Obermittlung                      |
| v           |                      | 0        | HD Video Demo German | v3s69b6  | <ul> <li>Aktualisiert</li> </ul> | $\checkmark$ | 2023-07-20 22:44                         |
| <b>(</b> \$ | Allgemein ^          |          |                      |          |                                  |              |                                          |
|             | Allgemein            |          |                      |          |                                  |              |                                          |
|             | Produktionsstationen |          |                      |          |                                  |              |                                          |
|             | Bereiche             |          |                      |          |                                  |              |                                          |
|             | Kassenladen          |          |                      |          |                                  |              |                                          |
|             | Drucker              |          |                      |          |                                  |              |                                          |
|             | App-Links            |          |                      |          |                                  |              |                                          |
|             | Tischplan            |          |                      |          |                                  |              |                                          |
|             | Nutzer               |          |                      |          |                                  |              |                                          |
|             | Nutzergruppen        |          |                      |          |                                  |              |                                          |
|             | POS-Geräte           |          |                      |          |                                  |              |                                          |
|             | Gänge                |          |                      |          |                                  |              |                                          |
|             | Kunden               |          |                      |          |                                  |              |                                          |
|             | Währung              |          |                      |          |                                  |              |                                          |
|             | Umsatzgruppen        |          |                      |          |                                  |              |                                          |
|             | Kundendisplays       |          |                      |          |                                  |              |                                          |
|             | Verpackungsprofile   |          |                      |          |                                  |              |                                          |
|             | Scan-Services        |          |                      |          |                                  |              |                                          |
| _           | Razahlan             |          |                      |          |                                  |              |                                          |

 $\mathbf{D}$ 

### Kurz darauf erzählst du die Information, dass die Änderungen an das System gesendet werden.

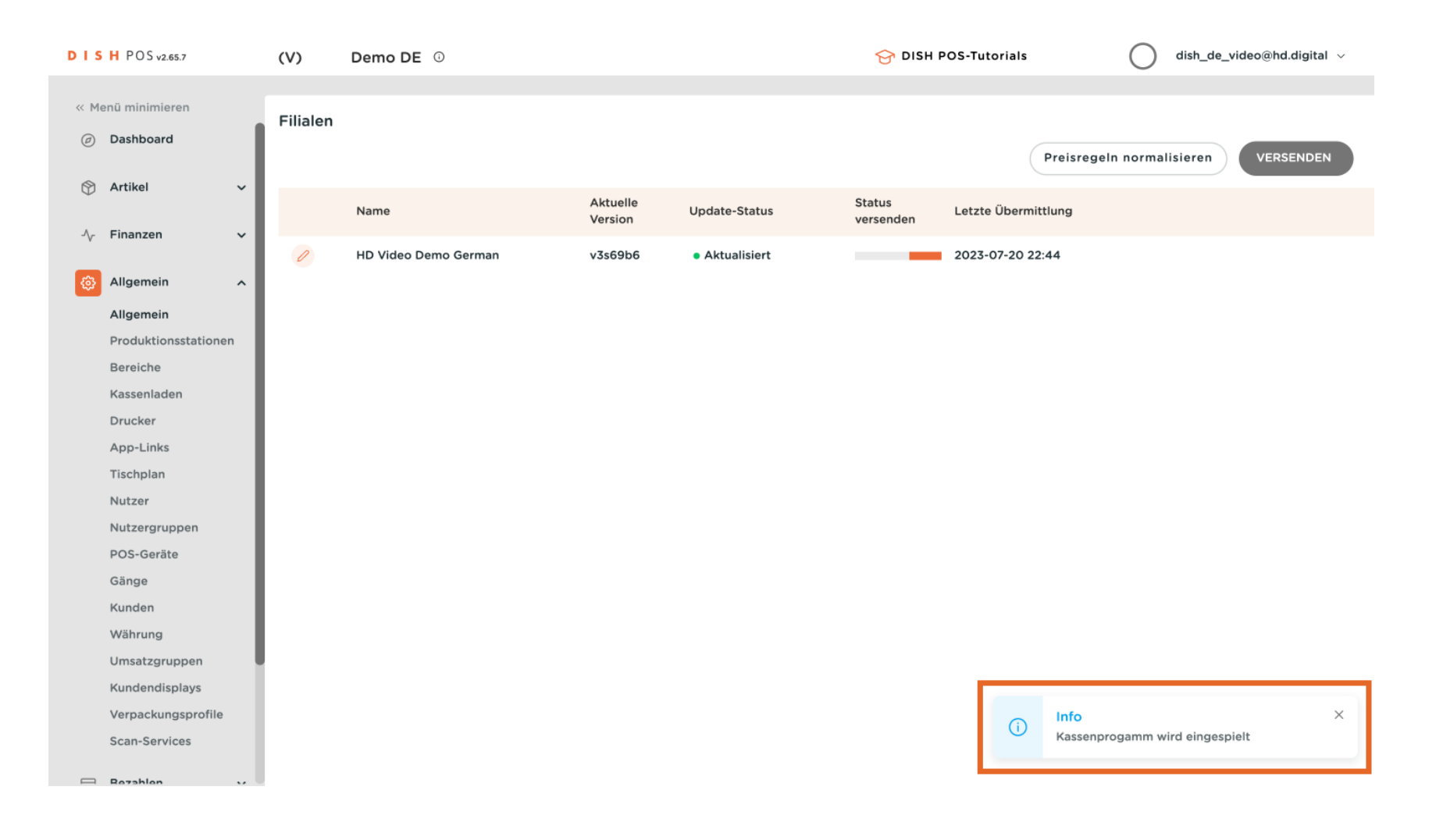

 $\mathbf{D}$ 

### Sobald die Änderungen übertragen wurden, ist Status versenden mit einem grünen Häkchen versehen.

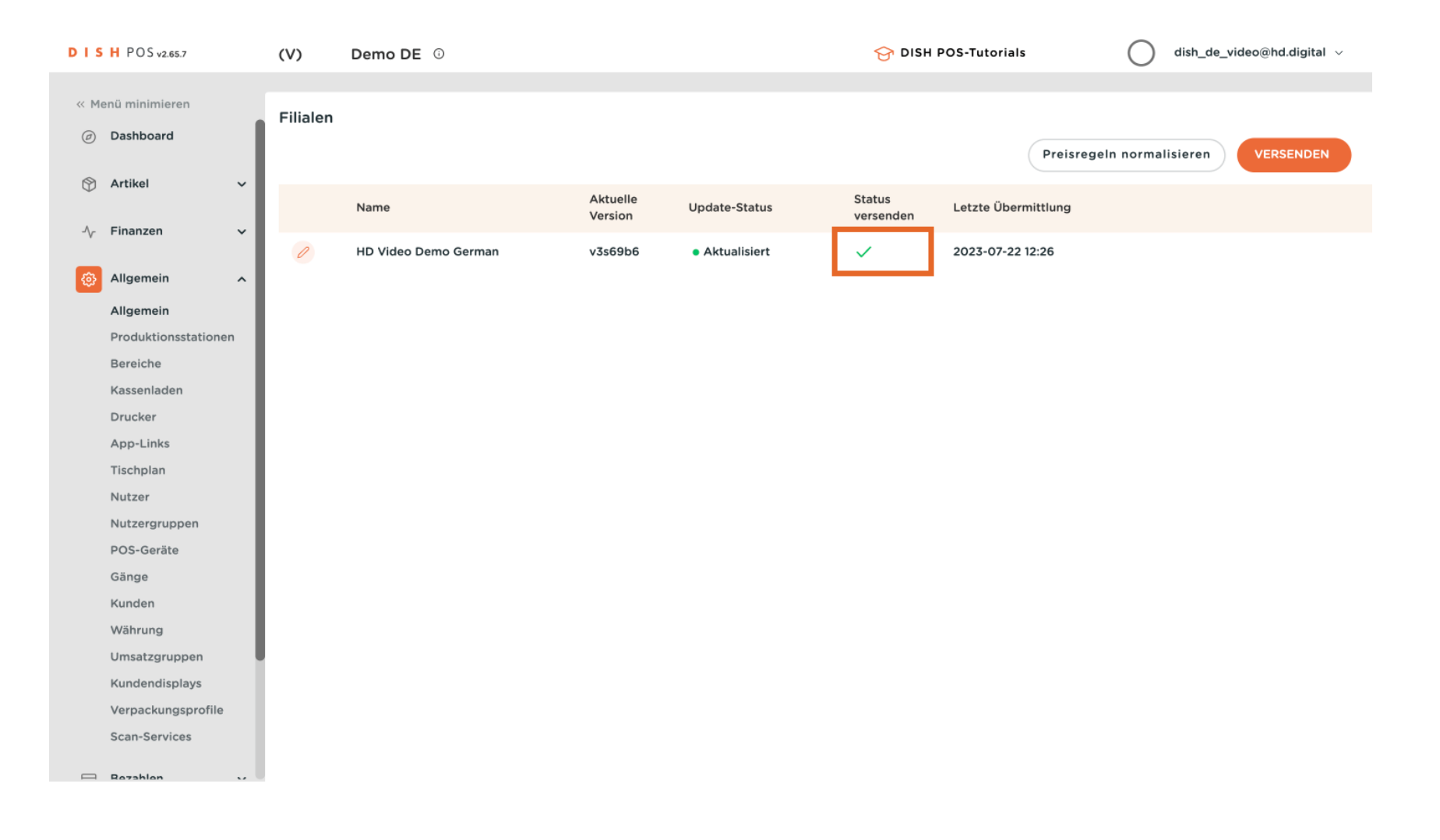

 $\mathbf{D}$ 

#### Du hast das Tutorial abgeschlossen. Nun weißt du, wie man Allergene einem Artikel zuweist.

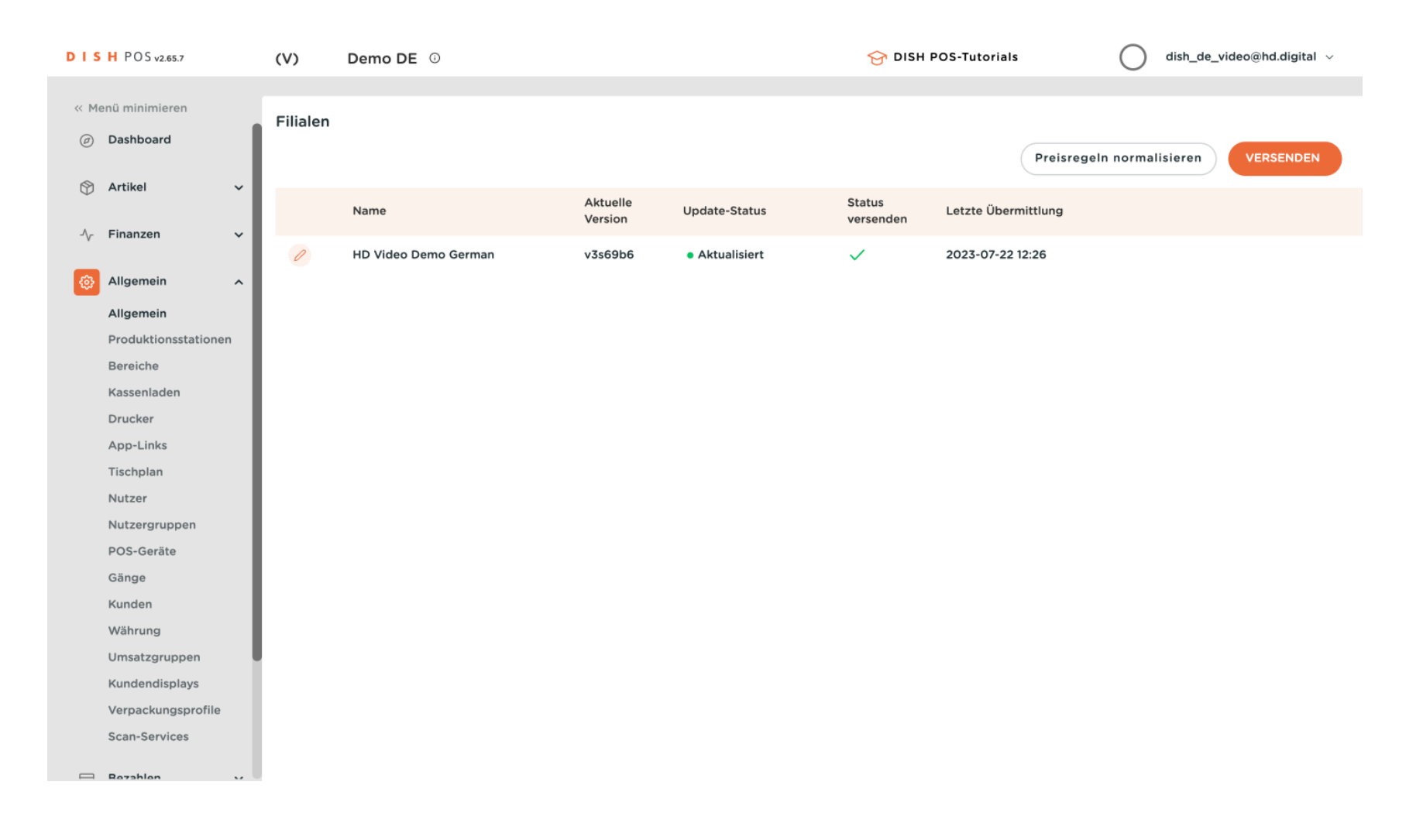

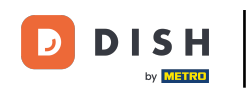

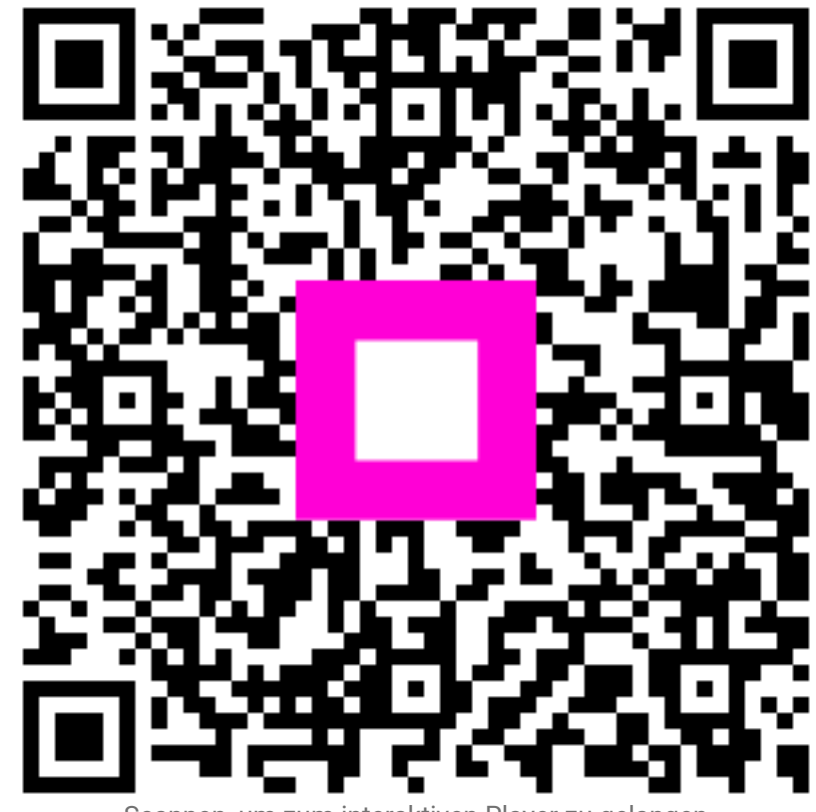

Scannen, um zum interaktiven Player zu gelangen